BFOUR SMART MEAT THERMOMETER

## USER MANUAL

APP: Grill 5.0

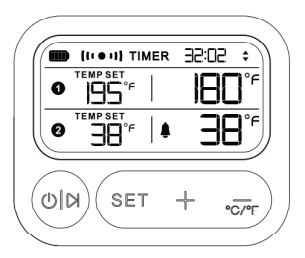

### Customer service: edison@szbfour.com Website: www.szbfour.com

## **1.Warning Instructions**

Read and follow all the safety instructions:

- Keep the product away from children.
- Do not put the product inside a microwave.
- Do not touch the probe or wire during or after use directly, because it's hot. Please wear heat-insulating gloves to avoid burns.
- The needle probe and wire probe are not waterproof. Do not soak either in water or place them inside a dishwasher. To clean, rinse them gently with water, then wipe until completely dry.
- Do not use corrosive chemicals when cleaning the product.

### 2.What you get

| Item             | Quantity |
|------------------|----------|
| Meat Thermometer | 1        |
| Probe            | 2        |
| Chargeline       | 1        |
| Manual           | 1        |

### 3.At a Glance

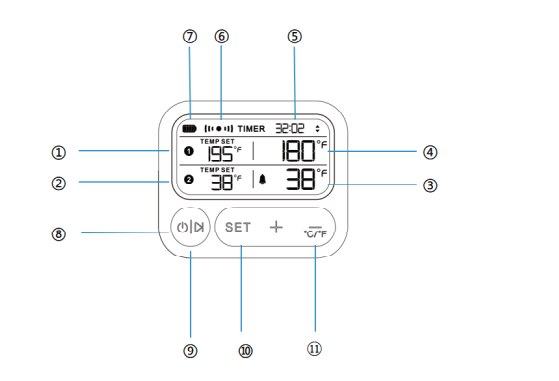

## 3.1 Screen Display

- 1) Preset Temperature of Probe 1 2) Preset Temperature of Probe 2
- Real-time temperature of the probe2
- Real-time temperature of the probe1
- Timer
- Bluetooth Connected
- Battery Level

## 3.2 Button Function

8 Power off/on, Cancel/Confirm 9 Function selection Increase **1** Decrease,  $^{\circ}C/^{\circ}F$  switch RFOUR

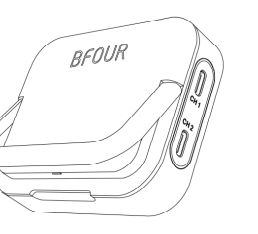

# 4. Using Your Device (In standalone operation mode)

4.1Temperature Detection

cooked oven grill..etc

Setting. to turn off the alarm.

1)Clean the probe and insert it into the meat. Probe insertion location depends on the meat being

2 Then, insert the probe cable into the probe port on the meat thermometer. Place the food into the

3 Long press the Switch button for 3s3 to power

4 The internal temperature of the probed food will display"MEAT TEMP."

### 4.2Alert Setting

a. Press the "Set" button to enter the Alert Setting mode. The "SET TEMP" icon will then blink. b.Press"-""+"to set the target temperature. c.Press the "Set" button again to complete Alert

d. When the food temperature reaches the preset temperature level, the meat thermometer will sound an alarm. If you have connected to the Grill 5.0 app, you will also receive an alert notification.

e.Press the switch button on the meat thermometer

### 4.3Set a Timer

### 4.3.1Count Down Timer

1. In the temperature mode, press the Set button do not press the +- button and then press Set to switch to Next probe; press again to switch to the timer.At this time, the Timer Icon will start to flash. 2. At this time, press the "+,-" key to start setting the time, An inverted triangle icon will be displayed after the time.

3. After setting the countdown time, press OK to finish. and the device will start the countdown Note: The maximum countdown timer setting is 99 hours and 59 minutes.

### 4.3.2Count Up Timer

1. Press the Set button to switch to TIMER mode. I completed correctly, the timer icon will start to

2 Don't press the "+-" button, just press the confirm button to start timing. Don't press the "+-' button, just press the confirm button to start timing. At this time, a positive triangle icon will appear behind the time.

### 4.4Backlight

Press the power button to display the backlight

## 5.Connect Your Device with the Grill5.0 APP

### 5.1What you need

Download on the App Store

A smartphone or tablet running IOS8.0 (or ablove ) or Android 4.3 (or ablove)

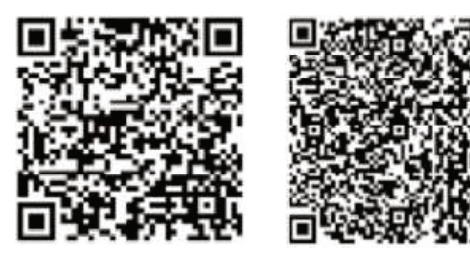

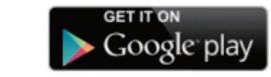

### 5.2 Conection instruction

1. Download the Grill 5.0APP from the APP Store(los Devices) or Google Pay(Android devices). 2. Turn up Bluetooth on your devices, GPS positioning needs to be turned on for the first connection.

3. Open the hcitool scan button, and click the device picture after scanning the device to complete the connection

### Permission request

Management

Allow all the time

the front end

### "Grill5.0" is requesting Locate phone permissions. Allow? Hcitool scan My Device Grill BT5.0 Allow only when the app is used 00-81-E9-27-7E-20

(APP Use Video)

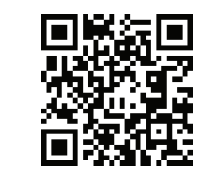

### 5.3 Notice:

- 1.You must make sure GPS and Bluetooth is opening.Because it will affect the connection.
- 2.Our App can not connect 2 or more phone at the same time.
- 3.You can scan the QR code to watch the video on how to connect and serup the App.

## 5.4 APP Description

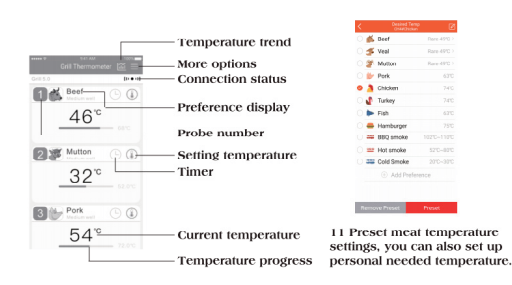

| ore |
|-----|
| DI  |

Contact us

Choose APP language

Alarm history Triggered Alarms

Only connect one device a time Change Device

Language

Feedback

### Note:

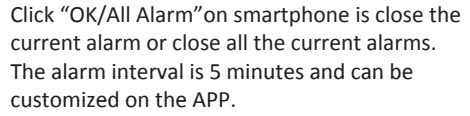

The food target temperature and temperature range can be customized.

### **6.Specifications**

| Model                     | BF-20          |
|---------------------------|----------------|
| Display                   | FSTN LCD       |
| Temperature accuracy      | ±1℃/±1.8°F     |
| Wireless connection       | 60 meter/196ft |
| range:                    |                |
| Support probe numbers     | Up to 2 probes |
| Battery once charge lasts | 24 Hours       |

### 7.TROUBLESHOOTING

**Q:** Why our App need to ask for your location (GPS)? It is safe?

A:Because our app use Bluetooth function, and this is abided by the Framework Agreement of Android and iOS. Any Bluetooth app must request location permission. Our application won't ask and use your WLAN/Celluar, so turn on the location just because the Android and iOS's rule. We are unable see and receive your location.

**Q:** What is the PIN code? Why can't connect to the APP?

A: You can't connect devices on your phone's system via PIN. App download and use requires acceptance of location terms. Connection method is to open the device first, then open the "Grill 5.0" App on the phone, search through the search page, click "hcitool scan", and search for "Grill BT5.0" in a few seconds. click to enter use.

### **Q:**Why not wireless?

A: Wireless refers to the Bluetooth connection between the device and the phone, not the connection between the probe and the device. This has the advantage of not having to stare at the temperature display of the device all the time

**Q**: Why always disconnect the Bluetooth connection?

A: The product uses Bluetooth Low Energy (BLE) technology with Bluetooth 5.0 module (TI CC2640). In an open and unobstructed environment, it can reach a distance of 70 meters; but it does not penetrate the wall well. The characteristic of this Bluetooth technology is that as long as the device is connected, no matter the signal strength, it can be used normally.

Q: LLL on the display **A:** Temperature exceeds range:  $33^{\circ}F^{\sim}572^{\circ}F$  $(1^{\circ}C^{3}00^{\circ}C)$  or the probe is damaged

**Q:** Why does the display keep flashing after setting the temperature range?

A: Only when the current temperature is between the temperature range, the display can return to normal. If it is lower or higher than the temperature range, the device and mobile phone will alarm with the flashing display.

**Q:** Why no data is displayed after power on? A: If the probe is not plugged into the socket after powering on, the device will not display temperature and auto power off after 3 minutes.

### 8.Notes on the probe

1. Do not put the probes and cable directly in fire flame.

2. The temperature probes of this meat thermometer can't be submersible for

### cleaning

3. Clean and dry the probe thoroughly after each use with a damp cloth.

4. Always insert the probe upright into the thickest part of the meat while avoiding fatty or bony areas. Avoid direct contact between the open flame and the probe and cable to cause excessive temperature and damage to the probe.

### 9.NOTE

If you want to confirm the accuracy of the probe or equipment, it is recommended that you test in ice water or boiling water. If you think the temperature of the probe is not accurate, please contact us at edison@szbfour.com, we will provide free warranty or replacement service.

### 10. Customer Service

### Http://www.szbfour.com

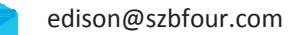

### 11. More Product Video

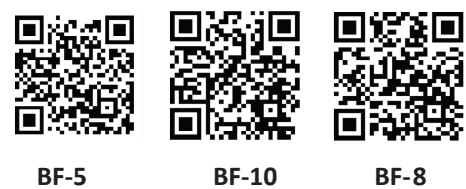

## 12.FCC Warning

This device complies with part 15 of the FCC Rules. Operation is subject to the following two conditions:

(1) This device may not cause harmful interference, and (2) this device must accept any interference received, including interference that may cause undesired operation.

Changes or modifications not expressly approved by the party responsible for compliance could void your authority to operate the equipment.

This equipment has been tested and found to comply with the limits for a Class B digital device, pursuant to Part 15 of the FCC rules. These limits are designed to provide reasonable protection against harmful interference in a residential installation. This equipment generates, uses and can radiate radio frequency energy and if not installed and used in accordance with the instructions, may cause harmful interference to radio communication However, there is no guarantee that interference will not occur in a particular installation. If this equipment does cause harmful interference to radio or television reception, which can be determined by turning the equipment off and on, the user is encouraged to try correct the interference by one or more of the following measures

Reorient the receiving antenna

Increase the separation between the equipment and receiver

Connect the equipment into and outlet on a circuit different from that to which the receiver is connected.

Consult the dealer or an experienced radio/TV technician for help.